Guide Eventor Administrera serier

Version 2.0, 2013-10-03

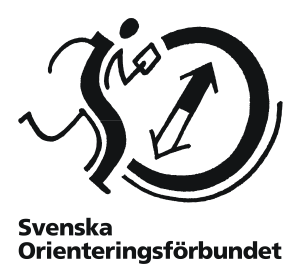

### Syfte

Guiden beskriver hur serier och cuper, allt ifrån Silva League till lokala ungdomsserier, hanteras i Eventor. Den riktar sig till användare med rollen *Arrangemangsansvarig*.

#### Innehåll

| Allmänt                                   | 2    |
|-------------------------------------------|------|
| Översikt för serier och poängtabeller     | 2    |
| Skapa ny serie                            | 3    |
| Skapa klasser och deltävlingar            | 4    |
| Skapa klass                               | 4    |
| Skapa deltävling                          | 4    |
| Redigera serier, klasser och deltävlingar | 6    |
| Skapa poängtabeller                       | 7    |
| Visning av poängställning                 | . 11 |
| Slå samman dubbletter                     | . 11 |

### Allmänt

Begreppet "serie" innebär en serie av ett antal deltävlingar, där de tävlandes resultat på varje deltävling poängsätts och där en serieresultatlista upprättas baserat på de poäng som erhållits på deltävlingarna.

Eventor har stöd för hantering av serier, klasser och deltävlingar med tillhörande poängtabeller och regelverk.

Resultat från deltävlingarna kan hämtas från Eventors resultatdatabas, från resultatfiler i IOF XML-format, eller matas in manuellt.

Startsidan för hantering av serier nås via Arrangemang  $\rightarrow$  Serier i menyn i Eventor, förutsatt att du är inloggad och har rollen Arrangemangsansvarig.

# Översikt för serier och poängtabeller

Gå till startsidan för hantering av serier genom att välja *Arrangemang* → *Serier* i menyn. Här listas serier för aktuell organisation (klubb/förbund), samt poängtabeller för organisationen såväl som överliggande organisationer.

| 🛟 Skapa ny s               | erie 🛛 🔂 Skapa ny poäng          | tabell 🛛 🔑 Guide: Admir                            | nistrera serier                                   |                                          |                 |
|----------------------------|----------------------------------|----------------------------------------------------|---------------------------------------------------|------------------------------------------|-----------------|
| erier                      |                                  |                                                    |                                                   |                                          |                 |
| Datum                      | Namn                             |                                                    | Deltävlingar                                      | Räknade<br>deltävlingar                  | Ställning       |
| 2010-01-01 -<br>2010-12-31 | Elitserien 2010                  |                                                    | 13                                                | 5                                        | Ställning       |
| 2010-01-01 -<br>2010-12-31 | Silva Juniorcup                  | 2010                                               | 10                                                | 5                                        | Ställning       |
| 2011-01-01 -<br>2011-12-31 | Elitserien 2011                  |                                                    | 8                                                 | 5                                        | Ställning       |
| 2011-01-01 -<br>2011-12-31 | Silva Juniorcup                  | 2011                                               | 11                                                | 5                                        | Ställning       |
| 2011-12-17 -<br>2012-03-21 | Gynnarnas junio<br>2011-2012     | orcup skidorientering                              | 6                                                 | 5                                        | Ställning       |
| oängtabelle                | r                                |                                                    |                                                   |                                          |                 |
| Namn                       | Ägare                            | Parametrar                                         |                                                   |                                          |                 |
| Elitserien E1              | Svenska<br>Orienteringsförbundet | Placeringspoänger: 50<br>15, 14, 13, 12, 11, 10, 9 | , 44, 40, 36, 33, 30,<br>, 8, 7, 6, 5, 4, 3, 2, 1 | 27, 25, 23, 21, 20, 1                    | 9, 18, 17, 16,  |
| Elitserien E2              | Svenska<br>Orienteringsförbundet | Placeringspoänger: 5,                              | 4, 3, 2, 1                                        |                                          |                 |
| Gynnarnas<br>juniorcup     | Svenska<br>Orienteringsförbundet | Placeringspoänger: 60<br>20 19 18 17 16 15 1       | , 50, 45, 40, 36, 33,<br>4 13 12 11 10 9          | 30, 28, 27, 26, 25, 2<br>8 7 6 5 4 3 2 1 | 24, 23, 22, 21, |

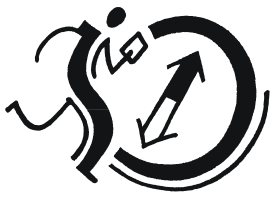

Svenska Orienteringsförbundet

### Skapa ny serie

Klicka på Skapa ny serie på startsidan för hantering av serier. Följande sida visas:

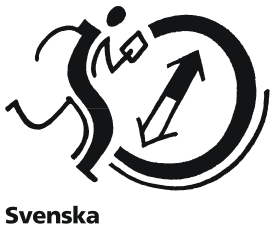

Svenska Orienteringsförbundet

| Startdatum                        | 2013-01-01      |  |
|-----------------------------------|-----------------|--|
| Slutdatum                         | 2013-12-31      |  |
| Namn                              |                 |  |
| Information                       |                 |  |
| Räknade deltävlingar              | 0               |  |
| Sortering vid lika poäng 1        | Ingen sortering |  |
| Sortering vid lika poäng 2        | Ingen sortering |  |
| Sortering vid lika poäng 3        | Ingen sortering |  |
| Visa deltagare utan<br>totalpoäng |                 |  |
| Sekunder per poäng i              |                 |  |

Fyll i uppgifter om serien.

*Räknade deltävlingar* refererar till hur många deltävlingar, inklusive obligatoriska deltävlingar, som räknas i slutresultatet.

Under **Sortering vid lika poäng** anges hur deltagare rangordnas om de hamnar på samma totalpoäng.

Under **Sekunder per poäng i jaktstart** anges om seriens sista tävling avgörs med jaktstart baserat på totalresultatet inför sista tävlingen. Om ett värde fylls i här kommer slutresultatlistan för serien att visa tid efter segraren i stället för poäng.

När du är klar, klicka Spara.

**OBS!** Se till att du är inloggad med rätt organisation när du skapar serien! Om serien är en distriktsserie ska du vara inloggad med ett distriktsförbund, annars kommer inte andra arrangemangsansvariga i distriktsförbundet att kunna administrera serien.

### Skapa klasser och deltävlingar

När en serie har skapats är det dags att skapa klasser och deltävlingar.

#### Skapa klass

För att lägga till en klass i serien, klicka på seriens namn på startsidan och klicka sedan Lägg till klass i toppmenyn. Följande sida visas:

Ge klassen ett namn och klicka Spara. Upprepa för alla klasser i serien.

| Namn | D16 |  |
|------|-----|--|
|      |     |  |

#### Skapa deltävling

För att lägga till en deltävling i serien, klicka på seriens namn på startsidan och klicka sedan Lägg till deltävling i toppmenyn. Följande sida visas:

| Skapa ny deltävling                                                                                                    |        |
|----------------------------------------------------------------------------------------------------|--------|
| Resultat hämtas från Eventor, tävlings-id 4000     O. Eventor-etappnummer (om fleretappstävling)     O Resultat hämtas inte från Eventor |        |
| - Nästa                                                                                                    | Avbryt |

Ange om deltävlingen ska kopplas mot en tävling i Eventors tävlingskalender eller inte. Eventor-id för en tävling är det nummer som visas i slutet av webbadressen till tävlingens informationssida, till exempel 1234 i http://eventor.orientering.se/Events/Show/1234

Fyll i id-numret eller ange om resultatet inte hämtas från Eventor. Klicka på Nästa.

| Eventor-tävlings-id                           | 4000            | 0 |
|-----------------------------------------------|-----------------|---|
| Eventor-etappnummer (om<br>fleretappstävling) |                 | 0 |
| Startdatum                                    | 2013-06-23      |   |
| Slutdatum                                     | 2013-06-23      |   |
| Namn                                          | Idre Fjäll-OL   |   |
| Arrangör                                      | Idrefjällens OK |   |
| Tävlingsdistans                               | lång            |   |
| Obligatorisk                                  |                 |   |
| Status                                        | ej slutförd 🗨   |   |
| Kommentar                                     |                 |   |
|                                               |                 |   |

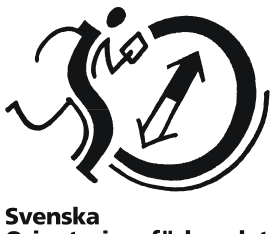

Orienteringsförbundet

I nästa dialog som visas, fyll i start- och slutdatum, tävlingsnamn, arrangerande klubb, disciplin (lång, medel etc) och om deltävlingens resultat är obligatoriskt att räkna in i sammanställningen.

Statusfältet avgör om deltävlingens resultat visas i sammanställningen; om det är satt till *ej slutförd* visas inte deltävlingen. Statusen uppdateras automatiskt till *slutförd* när resultat laddas upp.

Kommentarsfältet är för internt bruk och visas inte utåt. Om resultat finns uppladdade för deltävlingen framgår även hur många deltagare per klass som tilldelats poäng vid rubriken *Klasser*.

Klicka på *Spara* när alla uppgifter är inmatade, och upprepa förfarandet för alla deltävlingar i serien.

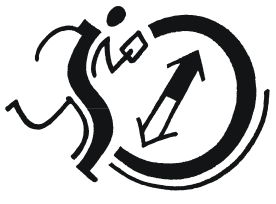

Svenska Orienteringsförbundet

# Redigera serier, klasser och deltävlingar

Svenska

Svenska Orienteringsförbundet

Klicka på seriens namn på startsidan för hantering av serier. Följande sida visas:

| •                                 |                                                   |
|-----------------------------------|---------------------------------------------------|
| Startdatum                        | 2013-01-01                                        |
| Slutdatum                         | 2013-12-31                                        |
| Namn                              | Silva League 2013                                 |
| Information                       |                                                   |
| Räknade deltävlingar              | 4                                                 |
| Sortering vid lika poäng 1        | Högst sammanlagd poäng på alla deltävlingar 💌     |
| Sortering vid lika poäng 2        | Högst poäng på sista deltävlingen 🔹               |
| Sortering vid lika poäng 3        | Högst poäng på en enskild deltävling (räkna alla) |
| Visa deltagare utan<br>totalpoäng |                                                   |
| Sekunder per poäng i<br>jaktstart | 1                                                 |
| Länk till poängställning          | http://eventor.orientering.se/View/Series/162     |

Ändra önskade uppgifter och klicka på Spara när du är klar. Längre ner på samma sida visas följande uppgifter:

|                                  |                                    |                                                                   | Spara  | Ta       | bort Avbry                   |
|----------------------------------|------------------------------------|-------------------------------------------------------------------|--------|----------|------------------------------|
| Klasser                          |                                    |                                                                   |        |          |                              |
| Namn                             |                                    |                                                                   |        |          |                              |
| D21                              |                                    |                                                                   |        |          |                              |
| H21                              |                                    |                                                                   |        |          |                              |
| D20                              |                                    |                                                                   |        |          |                              |
| H20                              |                                    |                                                                   |        |          |                              |
| D18                              |                                    |                                                                   |        |          |                              |
| H18                              |                                    |                                                                   |        |          |                              |
| Deltävlin                        | gar                                |                                                                   |        |          |                              |
| Datum                            | Namn                               | Arrangör                                                          | Gren   | Status   | Resultat<br>uppdaterade      |
| 2013-04-<br>27                   | Deltävling<br>1                    | Tibro OK                                                          | lång   | slutförd | 2013-04-28<br>08:43          |
| 2013-04-<br>28                   | Deltävling<br>2                    | Tibro OK                                                          | lång   | slutförd | 2013-04-28<br>18:48          |
| 2013-05-<br>09                   | Deltävling<br>3                    | OK Tisaren                                                        | sprint | slutförd | 2013-05-10<br>09:09          |
| 2013-05-<br>11                   | Deltävling<br>4                    | Hagaby GOIF, KFUM Örebro OK                                       | medel  | slutförd | 2013-05-15<br>10:15          |
|                                  |                                    | Hanahy COIE KELIN Örahra OK                                       | lâng   | slutförd | 2013-05-12                   |
| 2013-05-<br>12                   | Deltavling<br>5                    | Hagaby GOIP, KPOM Ofebro OK                                       | lang   | onationa | 17:46                        |
| 2013-05-<br>12<br>2013-05-<br>18 | Deltavling<br>5<br>Deltävling<br>6 | Timrå SOK, Selånger SOK, Njurunda OK, VK Uvarna,<br>Sundsvalls OK | medel  | slutförd | 17:46<br>2013-05-18<br>15:48 |

För att redigera klasser respektive deltävlingar, klicka på klassens respektive deltävlingens namn. På sidan som kommer upp, redigera önskade uppgifter och klicka på *Spara*.

### Skapa poängtabeller

För att resultat ska kunna laddas upp behöver det finnas en lämplig poängtabell att använda. En poängtabell innehåller information om vilken poäng en viss placering eller tid efter segraren är värd. Poängtabeller skapas och redigeras via startsidan. Klicka på länken *Skapa ny poängtabell* i toppmenyn eller klicka på en poängtabells namn för att redigera den. Följande sida visas:

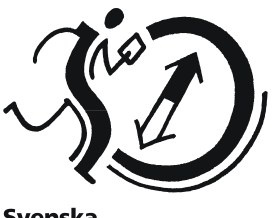

Svenska Orienteringsförbundet

| limanna parametrar                |                                                                                                    |   |  |  |  |  |
|-----------------------------------|----------------------------------------------------------------------------------------------------|---|--|--|--|--|
| Namn                              | Silva League                                                                                                    |   |  |  |  |  |
| Minpoäng för fullföljande         |                                                                                                    | 0 |  |  |  |  |
| Minpoäng för startande            |                                                                                                    | 0 |  |  |  |  |
| Placeringsbaserade parametrar     |                                                                                                    |   |  |  |  |  |
| ylls endast i om poäng ska tillde | las baserat på deltagarnas placeringar.                                                                                                    |   |  |  |  |  |
| Placeringspoänger                 | 300<br>284<br>240<br>218<br>198<br>180<br>182<br>150<br>138<br>126<br>120<br>114<br>108<br>102<br>96<br>90<br>84<br>72<br>68<br>80<br>54<br>48 | E |  |  |  |  |
| idebasende energetere             |                                                                                                    |   |  |  |  |  |
| ylls endast i om poäng ska tillde | las baserat på deltagarnas tid jämfört med segrartiden.                                                                                        |   |  |  |  |  |
| Segrarpoäng                       |                                                                                                    | 0 |  |  |  |  |
| Poängavdrag per sekund            |                                                                                                    | 0 |  |  |  |  |
| Poängavdrag per procent           |                                                                                                    | 0 |  |  |  |  |
|                                   |                                                                                                    |   |  |  |  |  |

Poängtabeller kan antingen vara placeringsbaserade eller tidsbaserade. Det går även att kombinera tider och placeringar vid behov, men det blir lätt komplicerat och rekommenderas inte.

Ge poängtabellen ett namn och i fälten *Minpoäng för fullföljande* respektive *Minpoäng för startande*, ange vid behov det antal poäng som fullföljande deltagare respektive startande deltagare är garanterade.

Om poängtabellen är placeringsbaserad, i fältet *Placeringspoänger*, ange ett poängvärde per rad med det högsta värdet först. Första radens värde motsvarar poängen för placering 1, andra radens värde poängen för placering 2 osv.

Om poängtabellen är tidsbaserad, i fältet **Segrarpoäng**, ange den poäng som segraren i en deltävling ska tilldelas. Fyll sedan i antingen fältet **Poängavdrag per sekund** (om övriga deltagare tilldelas poäng baserat på hur lång tid de är efter segrartiden) eller **Poängavdrag per procent** (om övriga deltagare tilldelas poäng baserat på hur många procent längre deras tider är jämfört med segrartiden).

Klicka på Spara när alla parametrar är inmatade.

**OBS!** Redan tilldelade poänger ändras inte när en poängtabell ändras. I detta fall behöver resultaten laddas upp på nytt.

**OBS!** Poängtabeller av typen "platssiffra" (där seger ger en poäng, andraplats två poäng, osv) ska inte användas, eftersom systemet placerar deltagare med högst poängsumma först i sammanställningen.

### Ladda upp resultat

När resultaten för en deltävling är klara är det dags att göra poängtilldelningen.

Klicka på önskad serie på startsidan, och sedan på önskad deltävling på sidan med uppgifter om serien. Sidan med deltävlingens uppgifter visas. I menyn över, klicka på *Redigera resultat*. Om resultat laddats upp sedan tidigare för aktuell deltävling kommer de gamla resultaten att skrivas över.

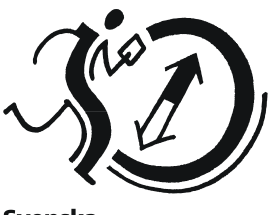

Svenska Orienteringsförbundet

#### Steg 1 av 4

Den första sidan av fyra för redigering av resultat visas.

| Redigera resultat för Sorundad                                           | dubbeln, medeldistans (steg 1 av 4) |
|--------------------------------------------------------------------------|-------------------------------------|
| Datakälla                                                                |                                     |
| Välj varifrån resultaten ska hämtas.                                     |                                     |
| <ul> <li>Från Eventor (resultat uppladdade 20</li> </ul>                 | 13-08-24 14:27)                     |
| 💿 Från IOF xml-fil: Välj fil Ingen fil har                               | valts                               |
| Skriv in resultat manuellt                                               |                                     |
| Inställningar                                                            |                                     |
| Förvald poängtabell                                                      | Silva League                        |
| Tilldela noll poäng till poänglösa<br>deltagare som standard             |                                     |
| lgnorera deltagare som inte kommer<br>från Svenska Orienteringsförbundet |                                     |
|                                                                          | Nästa Avbryt                        |

Under *Datakälla*, välj varifrån resultaten ska läsas in. Välj önskat alternativ och ange eventuell kompletterande information.

- Det rekommenderas att deltävlingen är kopplad mot en tävling i Eventors tävlingskalender. Då kan resultaten läsas in från Eventors resultatdatabas.
- Om resultaten inte finns tillgängliga i Eventor kan de laddas upp i form av en IOF XMLfil. Se det tävlingsadministrativa systemets dokumentation för hur en sådan fil skapas.
- För att skriva in resultaten manuellt, välj alternativet *Skriv in resultat manuellt / Redigera befintliga resultat* (vilken text som visas beror på om resultat finns uppladdade sedan tidigare).
- För att ta bort uppladdade resultat för en eller alla klasser, markera *Ta bort resultat*, och markera önskade klasser att radera.

Under *Inställningar*, välj vilken poängtabell som används som standard. Om flera olika poängtabeller används för tävlingen kan poängtabell per klass sättas i steg 2.

Välj också om de deltagare som inte får några poäng (för lång tid eller dålig placering, utgått, felstämplat etc.) ska tilldelas noll poäng eller helt ignoreras. Detta har ingen betydelse annat än huruvida nollor visas i resultatsammanställningen eller inte.

Kryssa i rutan *Ignorera deltagare som inte kommer från [organisationsnamn]* om det endast ska tas hänsyn till deltagare från klubbar under "ägandeorganisationen" för serien, t ex endast klubbar i distriktet där serien arrangeras.

För att gå vidare, klicka på Nästa.

#### Steg 2 av 4

I det här steget kopplas deltävlingens klasser ihop med seriens.

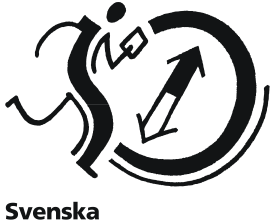

Svenska Orienteringsförbundet

| Redigera                     | resultat för So        | orundadubbeln, m            | nedeldistans (steg 2 av 4)                           |
|------------------------------|------------------------|-----------------------------|------------------------------------------------------|
| Koppla ihop kl<br>behandlas. | asserna i deltävlingen | med klasserna i serien, ocl | ch välj poängtabell och hur deltagare utan poäng ska |
| -Välj klasse                 | er och poängtabelle    |                             |                                                      |
| Tävlingskl                   | ass Serieklass         | Poängtabell                 | Tilldela noll poäng till poänglösa<br>deltagare      |
| D21E                         | Damer 💌                | Silva League                | ▼                                                    |
| H21E                         |                        | Silva League                |                                                      |
| D20E                         |                        | Silva League                | ▼                                                    |
| H20E                         |                        | Silva League                |                                                      |
| D18E                         |                        | Cilvo Looguo                |                                                      |

Här kan även poängtabell per klass anges, samt om deltagare i klassen ska tilldelas noll poäng eller inte. Detta steg visas inte om resultaten redigeras manuellt.

Klicka på Nästa för att gå vidare.

#### Steg 3 av 4

I det här steget anges deltävlingens resultat.

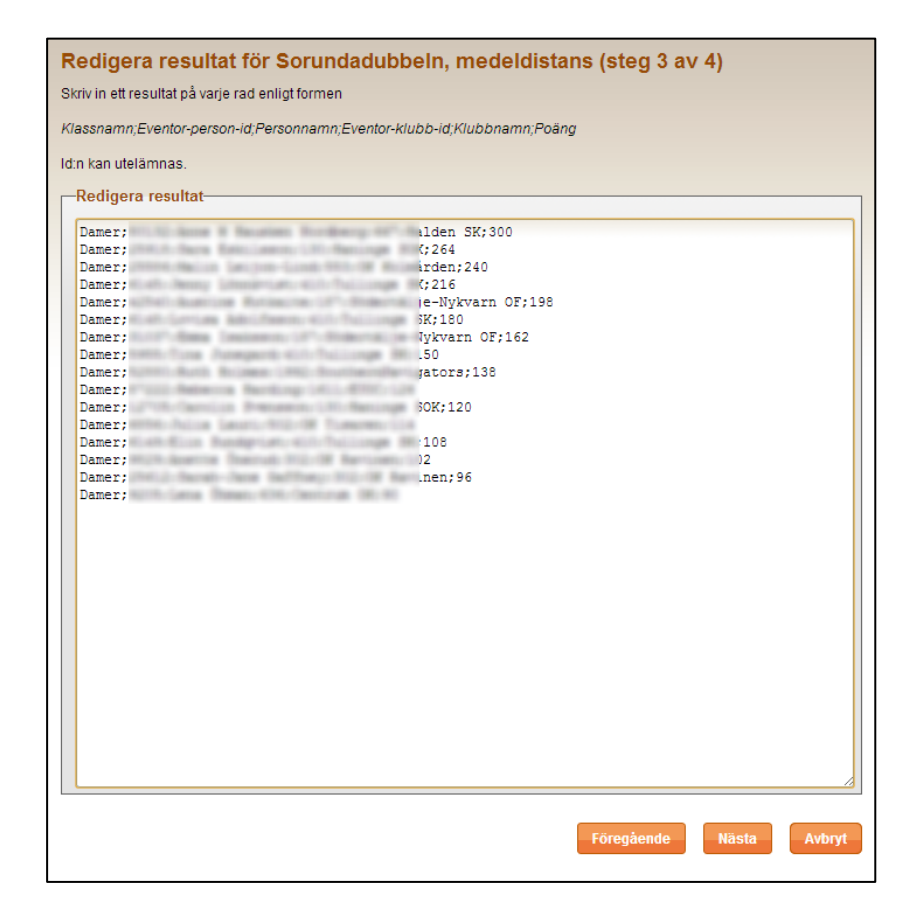

Om resultat lästs in från Eventor eller fil är uppgifterna förifyllda, men man har fortfarande chansen att göra justeringar eller tillägg. Varje rad i textfältet motsvarar en deltagare.

Skriv in följande uppgifter för varje deltagare, separerade med semikolon:

- Klassnamn (refererande till seriens klassnamn, inte deltävlingens)
- Person-id i Eventor (underlättar matchning med tidigare resultat, kan utelämnas)
- Personnamn (för- och efternamn på deltagaren)
- Eventor-klubb-id (underlättar matchning med tidigare resultat, kan utelämnas)
- Klubbnamn
- Poäng

Klicka på Nästa för att gå vidare.

**OBS!** Om serien avgörs med jaktstart på sista etappen kommer inte de tilldelade poängerna att följa den ordinarie poängtabellen. Detta eftersom de anpassas till deltagarnas målgångstider så att en tidsbaserad slutresultatlista ska kunna presenteras.

**Tips:** Om resultat ska matas in manuellt kan själva inmatningen göras i Excel, och sedan klistras in i textfältet. Tabbar som kolumnavgränsare fungerar lika bra som semikolon.

#### Steg 4 av 4

I det sista steget kopplas de deltagare som inte har något Eventor-person-id angivet ihop med personer i Eventors databas.

| Serieklass | Person-id | Personnamn                | Klubb-id | Klubbnamn       | Poäng |
|------------|-----------|---------------------------|----------|-----------------|-------|
| Damer      | ALC: 12   | Array & Mandaer Sections. | 100      | Automotion data | 300   |
| Damer      | 1000      | Tere Series               | 100      | ĸ               | 264   |
| Damer      | 100000    | Martin Larger Land        | 1000     | en              | 240   |
| Damer      | 11.00     | and the second second     |          | Turings (M      | 216   |
| Damer      | 1000100   | Austria: Futuria          | 100      | lykvarn OF      | 198   |
| Damer      | 11.10     | Louise Anthern            |          | Tutings Bi      | 180   |
| Damer      | 11100     | Brown tableau             | 107      | lykvarn OF      | 162   |
| Damer      | -         | The Longert               |          | Futings (b)     | 150   |
| Damer      | 10000     | Nutriestropy              | 1000     | vigators        | 138   |
| Damer      | 1100      | Receive Next Inc.         | 1000     | 8.00            | 128   |
| Damer      | 10756     | Canton Research           | 100      | ĸ               | 120   |
| Damer      | -         | collected.                | 100      | Dr. Taster      | 114   |
| Damer      | 0.000     | Bir Burnstein             |          | Putrige Int     | 108   |
| Damer      | 100.00    | water france              |          | OT Record       | 102   |
| Damer      | 100010    | facet and failing         | 100      | (In Record      | 96    |
| Damer      | 1000      | Lang Broat                |          | Carrier III     | 90    |

Om id:n angivits för alla deltagare i föregående steg behöver inget göras i detta steg, förutom att kontrollera att uppgifterna är korrekta.

I annat fall behöver varje deltagare vars namn visas i en rullista kontrolleras. Välj person att koppla ihop den id-lösa deltagaren med, eller välj alternativet att skapa en ny person i databasen.

Klicka på Nästa för att spara resultaten.

Ett bekräftelsemeddelande med information om att resultaten har sparats visas.

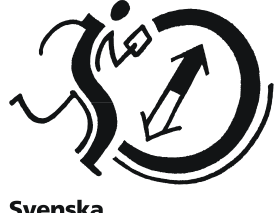

Svenska Orienteringsförbundet

## Visning av poängställning

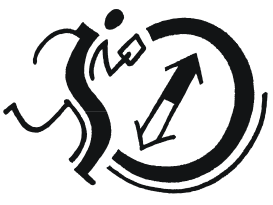

Svenska Orienteringsförbundet

Den aktuella poängställningen för en serie nås genom att klicka på länken *Ställning* intill serien i listningen av serier på startsidan. Denna länk återfinns också under redigeringssidan för en serie.

| Silva League 2013                   |                         |                       |       |       |       |       |       |       |      |        |  |
|-------------------------------------|-------------------------|-----------------------|-------|-------|-------|-------|-------|-------|------|--------|--|
| 🚍 Skriv ut                          |                         |                       |       |       |       |       |       |       |      |        |  |
|                                     |                         |                       |       |       |       |       |       |       |      |        |  |
| Slutställning efter 7 deltävlingar. |                         |                       |       |       |       |       |       |       |      |        |  |
| D04                                 |                         |                       |       |       |       |       |       |       |      |        |  |
| DZT                                 |                         |                       |       |       |       |       |       |       |      |        |  |
| Plac                                | Namn                    | Klubb                 | 27/4  | 28/4  | 9/5   | 11/5  | 12/5  | 18/5  | 19/5 | Totalt |  |
| 1                                   | Tove Alexandersson      | 🐉 Stora Tuna OK       | (150) | 264   | 300   | 300   | (264) | 300   | ->   | +0:00  |  |
| 2                                   | Annika Billstam         | 🌏 OK Linné            |       |       | 180   | 162   | 216   | 240   | ->   | +3:27  |  |
| 3                                   | Lina Strand             | 🔽 Göteborg-Majorna OK | 180   | (162) | 264   | (150) | 198   | 216   | ->   | +4:36  |  |
| 4                                   | Tanja Ryabkina          | 🕀 Hellas Orientering  | 240   | 240   | (72)  | 240   | (240) | 264   | ->   | +6:50  |  |
| 5                                   | Emma Johansson          | Domnarvets GOIF       | (72)  | 180   | (90)  | 120   | 162   | 180   | ->   | +6:55  |  |
| 6                                   | Nadiya Volynska         | 😻 OK Orion            | (138) | 150   | 198   | 216   | 180   | (102) | ->   | +11:52 |  |
| 7                                   | Anna (Humlaröd) Persson | 🍯 FK Göingarna        | (0)   | 120   | (114) | 138   | 138   | 150   | ->   | +12:45 |  |
| 8                                   | Maria Magnusson         | s: Sävedalens AIK     | (102) | 138   | (96)  | 180   | 114   | 198   | ->   | +12:58 |  |
| 9                                   | Karolin Ohlsson         | Järla Orientering     | (0)   | 96    | 126   | (36)  | 48    | 78    | ->   | +20:40 |  |
| 10                                  | Alva Olsson             | 🕐 Linköpings OK       | (30)  | 54    | 150   | (0)   | 120   | 84    | ->   | +20:43 |  |
| 11                                  | Malin Leijon Lind       | ≪ OK Kolmården        | 90    | 48    | 36    | 114   | (18)  | (36)  | ->   | +20:48 |  |
| 12                                  | Helena Karlsson         | 🛫 IFK Lidingö SOK     | 126   | 0     | 84    | (0)   | 6     | (0)   | >    | +20:50 |  |
| 13                                  | Rebecka Olsson          | 🚭 OK Linné            | (0)   | (0)   | 66    | 18    | 24    | 96    | ->   | +20:57 |  |
| 14                                  | Anna Bachman            | 💯 IFK Lidingö SOK     | (0)   | 114   | (0)   | 42    | 84    | 54    | ->   | +21:07 |  |
| 15                                  | Lina Bäckström          | 👶 OK Linné            | 0     |       | 48    | (0)   | 60    | 128   | ->   | +21:22 |  |
| 16                                  | Viktoria Ernstsson      | 🚺 Göteborg-Majorna OK | 0     | (0)   | (0)   | 90    | 66    | 120   | >    | +22:22 |  |
| 17                                  | Josefine Enoström       | (a) Alfta-Ösa OK      | (0)   |       | 102   | 30    | 108   | 90    | ~>   | +23:23 |  |

### Slå samman dubbletter

Om det är fel data vid inläsning av resultat kan det hända att en deltagare inte kopplas ihop med rätt person i Eventors databas, varpå två personer med samma namn plötsligt existerar i sammanställningen.

Om en sådan dubblett har skapats, gå till sidan för aktuell poängställning. I inloggat läge visas då kryssrutor intill varje deltagare.

| Silva League 2013                   |      |                         |                                       |       |       |       |       |       |       |      |        |  |
|-------------------------------------|------|-------------------------|---------------------------------------|-------|-------|-------|-------|-------|-------|------|--------|--|
| 🚍 Skriv ut                          |      |                         |                                       |       |       |       |       |       |       |      |        |  |
| Slutställning efter 7 deltävlingar. |      |                         |                                       |       |       |       |       |       |       |      |        |  |
| D21                                 |      |                         |                                       |       |       |       |       |       |       |      |        |  |
| $\wedge$                            | Plac | Namn                    | Klubb                                 | 27/4  | 28/4  | 9/5   | 11/5  | 12/5  | 18/5  | 19/5 | Totalt |  |
|                                     | 1    | Tove Alexandersson      | 🐉 Stora Tuna OK                       | (150) | 264   | 300   | 300   | (264) | 300   | ->   | +0:00  |  |
|                                     | 2    | Annika Billstam         | 🚭 OK Linné                            |       |       | 180   | 162   | 216   | 240   | ->   | +3:27  |  |
|                                     | 3    | Lina Strand             | 🔽 Göteborg-Majorna OK                 | 180   | (162) | 264   | (150) | 198   | 216   | ~    | +4:36  |  |
|                                     | 4    | Tanja Ryabkina          | 🕀 Hellas Orientering                  | 240   | 240   | (72)  | 240   | (240) | 264   | ->   | +6:50  |  |
|                                     | 5    | Emma Johansson          | Domnarvets GOIF                       | (72)  | 180   | (90)  | 120   | 162   | 180   | ~    | +6:55  |  |
|                                     | 6    | Nadiya Volynska         | 😻 OK Orion                            | (138) | 150   | 198   | 216   | 180   | (102) | ->   | +11:52 |  |
|                                     | 7    | Anna (Humlaröd) Persson | 🤤 FK Göingarna                        | (0)   | 120   | (114) | 138   | 138   | 150   | ->   | +12:45 |  |
|                                     | 8    | Maria Magnusson         | ss: Sävedalens AIK                    | (102) | 138   | (96)  | 180   | 114   | 198   | ->   | +12:58 |  |
|                                     | 9    | Karolin Ohlsson         | <ul> <li>Järla Orientering</li> </ul> | (0)   | 96    | 126   | (36)  | 48    | 78    | ->   | +20:40 |  |
|                                     | 10   | Alva Olsson             | 🕐 Linköpings OK                       | (30)  | 54    | 150   | (0)   | 120   | 84    | ->   | +20:43 |  |
|                                     | 11   | Malin Leijon Lind       | ≪ OK Kolmården                        | 90    | 48    | 36    | 114   | (18)  | (36)  | ->   | +20:48 |  |
|                                     | 12   | Helena Karlsson         | 👾 IFK Lidingö SOK                     | 126   | 0     | 84    | (0)   | 6     | (0)   | ->   | +20:50 |  |
| M                                   | 13   | Rebecka Olsson          | 👴 OK Linné                            | (0)   | (0)   | 66    | 18    | 24    | 96    | ->   | +20:57 |  |

Kryssa för de personer som ska slås samman till en. När önskade personer markerats, klicka på knappen *Slå samman markerade personer* längst ner på sidan.